## HERE'S HOW TO

## Configure Your EFIN, Add a Bank Application to Previously Created Returns and Verify Fees

Important Note: These steps are to be completed in the software after you have enrolled with your selected banking partner

## **Configuring Your EFIN and Verifying Fees**

1. From the menu bar click **Setup > Office Setup**.

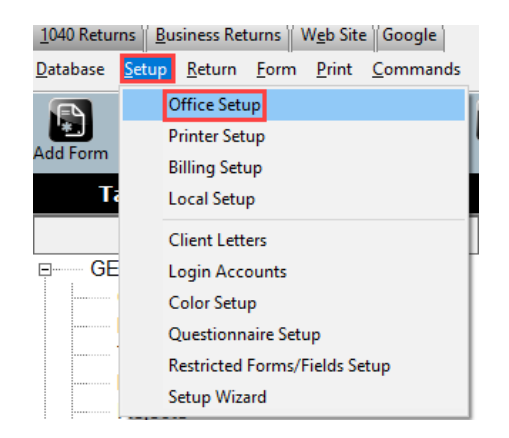

2. Click the E-Filing tab and key your **Default EFIN** then click **OK**.

| Default EFIN 123456                                                                                                    | No cross collection in NY/ME                                                                        |   |
|----------------------------------------------------------------------------------------------------|----------------------------------------------------------------------------------------------------|---|
| Default SBIN                                                                                                    | Discard ACK Letters                                                                                 |   |
| IRS TeleTax Number                                                                                                    | Auto Generate PINs                                                                                  | V |
|                                                                                                    | Require Preparation Fee                                                                             |   |
|                                                                                                    | Require Signature print date                                                                        |   |
| Leave the Tax Return Status at Acknowledged for Bank Products                                                                                       |                                                                                                    |   |
| Leave the Tax Return Status at Acknowledged for Non Bank Products                                                                                   |                                                                                                    |   |
| Note: Adjusting this setting changes t<br>'Always' - Promot for all attache                                                                         | he frequency of the prompt.<br>d states                                                             |   |
| Note: Adjusting this setting changes t<br>'Always' - Prompt for all attache<br>'When Required' - Prompt for st<br>'Never' - Never Prompt for attach | he frequency of the prompt.<br>d states.<br>lates required to be filed with Federal.<br>hed states. |   |
| Note: Adjusting this setting changes t<br>'Always' - Prompt for all attache<br>'When Required' - Prompt for st<br>'Never' - Never Prompt for attach | he frequency of the prompt.<br>d states.<br>ates required to be filed with Federal.<br>hed states.  |   |

3. Click **Database > EF Originators**.

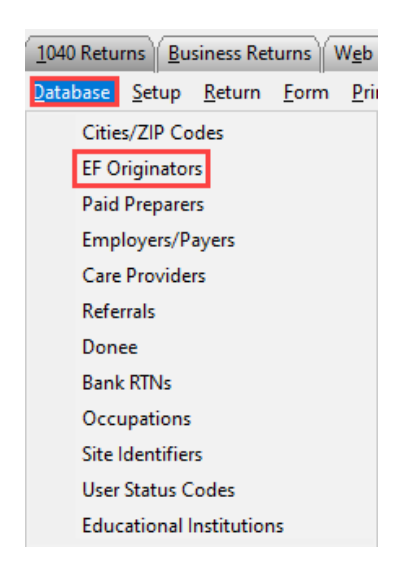

4. Type the EFIN then click the **Add** button.

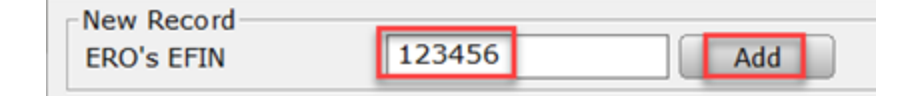

5. Complete the information. **Note:** If you want to capture Remote Signature it requires the preparers SSN/PTIN, Cell Phone, and Carrier fields.

| Self-Employed                                 | □ Special Fee Process □                                                           |  |  |  |  |
|-----------------------------------------------|-----------------------------------------------------------------------------------|--|--|--|--|
| EFIN Number                                   | 123456 SSN/PTIN P12345678 EIN 11111111                                            |  |  |  |  |
| ERO's Name*                                   | ERO NAME                                                                          |  |  |  |  |
| Firm's Address                                | 12 LEE ST                                                                         |  |  |  |  |
| City                                          | ROME State GA ZIP 30165                                                           |  |  |  |  |
| Office Phone                                  | 7062324545 Master EFIN                                                            |  |  |  |  |
| Cell Phone                                    | 7062324545 Cell Phone Carrier GO SMART -                                          |  |  |  |  |
| Service Bureau                                | Registered State of EFIN                                                          |  |  |  |  |
| PIN                                           | 12345 RAC Bank                                                                    |  |  |  |  |
|                                               | ERO State Identification Number   State 1 Identification   State 2 Identification |  |  |  |  |
| ERO's Signature                               |                                                                                   |  |  |  |  |
| ERO Sígnature                                 |                                                                                   |  |  |  |  |
| Delete Signature RemoteSign Capture Signature |                                                                                   |  |  |  |  |
| Advanced                                      | Save Cancel                                                                       |  |  |  |  |

**Important Note:** If the RAC Bank field is blank, as above, the BANK APP will not populate in the return. Please call partner support (206) 209-2653 for assistance.

6. To display your fees, click the Advanced button.

| ERO's S | lignature        |            |                   |  |  |  |
|---------|------------------|------------|-------------------|--|--|--|
|         | ERO Sígnature    |            |                   |  |  |  |
|         | Delete Signature | RemoteSign | Capture Signature |  |  |  |
| Advance | d                |            | Save Cancel       |  |  |  |

7. The fees will display. Important Note: If the fees shown are not accurate, contact Partner Support BEFORE transmitting your first tax return.

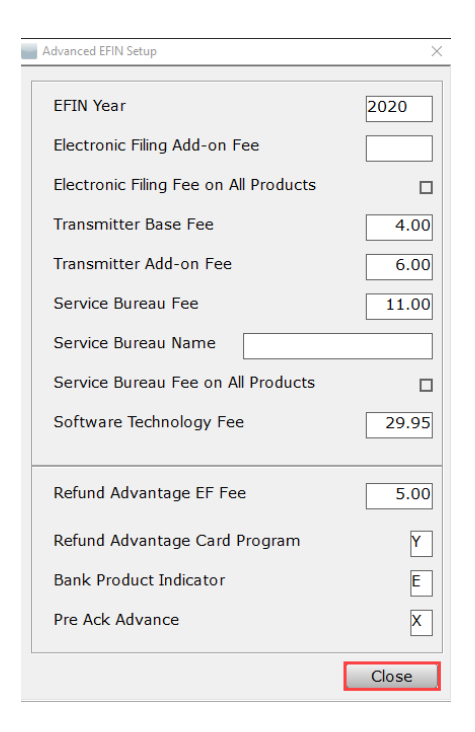

## Add a Bank Application to Previously Created Returns

If you have a bank listed in RAC Bank field but are unable to add the BANK APP to the tax return, follow the steps below.

1. In the Attached Forms list Double Click the FRM 8879.

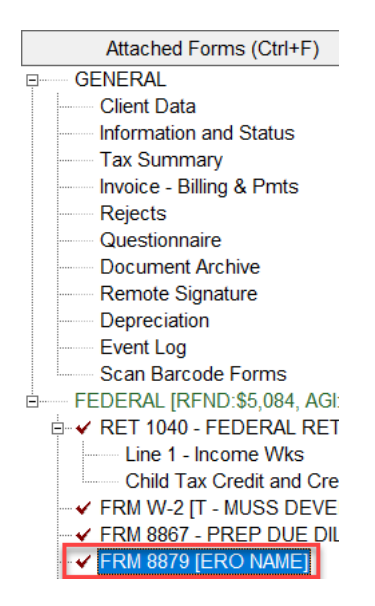

2. (A) Set the **Refund Type** to **5**; (B) **Click** inside the **EFIN field;** (C) **Click** the **Choices** button; (D) **Select** the desired **EFIN**; (E) **Click OK**.

| Form 8879                                                                                                    | Electronic Return Originators                  | × 2019                  |
|----------------------------------------------------------------------------------------------------|------------------------------------------------|-------------------------|
| Refund Ty A 5 (1)Check from IRS, (<br>1. Check Fro<br>2. Direct D<br>3. Reserved<br>4. Balance Dt<br>5. X RAC/ERC/ | EFIN Name<br>000388 RA 2019<br>000399 TPG 2019 | EFIN B 000399           |
| Taxpayer:<br>Spouse :<br>Address:<br>C/S/ZIP:                                                                      |                                                | 539-99-3877<br><br><br> |
| Choices Enter ERO EFIN from I<br>Worksheets<br>Form Links                                                          | E OK Cancel                                    |                         |
| FLD: 0000                                                                                                    | 00EFIN [US99EFIN]                              |                         |

3. In the Toolbar Click the Refresh button.

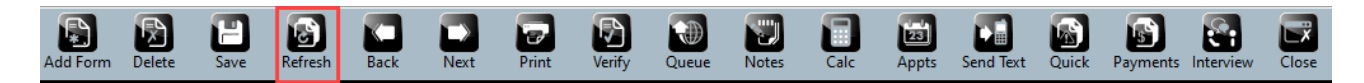

4. The BANK APP should appear in the Attached Forms list.

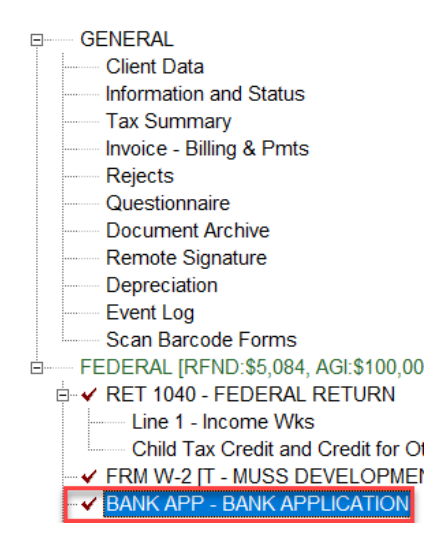

If you have additional questions about this information, please contact our **Partner Support Team** at **206-209-2653**. You can also email us at <u>help@erosupport.com</u>.